# Anleitung "Kita-Portal Augsburg" am Smart-Phone

## Account erstellen ( = Registrierung )

| Schritt 1:                                                                                                    |  |  |
|----------------------------------------------------------------------------------------------------|--|--|
| Google                                                                                                    |  |  |
| Kita Portal Augsburg  X  V                                                                                                    |  |  |
| Google Suche Auf gut Glück!                                                                                                    |  |  |
| Schritt 2:                                                                                                    |  |  |
| kita-planer.de                                                                                                    |  |  |
| Startseite - Kita-Portal Augsburg - kita-planer.de                                                                                                    |  |  |
| Die <b>Kita-</b> Betreuung beginnt immer zum September eines Jahres. Damit Sie in der regularen<br>Platzvergabe berücksichtigt werden können, beachten Sie bitte die |  |  |
| Anmeldung<br>Anmelden Noch kein Benutzerkonto? Registrieren                                                                                                    |  |  |
| 336 Einrichtungen gefunden<br>336 Einrichtungen gefunden · ALLGEMEINE Platzvermittlung                                                                               |  |  |
| FAQ<br>Die Kita-Leitungen teilen den Eltern aktiv eine Zusage über                                                                                                   |  |  |
| 112 Einrichtungen gefunden<br>112 Einrichtungen gefunden · ALLGEMEINE Platzvermittlung                                                                               |  |  |
| Details zur Einrichtung<br>Details zur Einrichtung. Bitte beachten Sie, dass für diese                                                                               |  |  |
| Weitere Ergebnisse von kitaplaner.de »                                                                                                    |  |  |
|                                                                                                    |  |  |

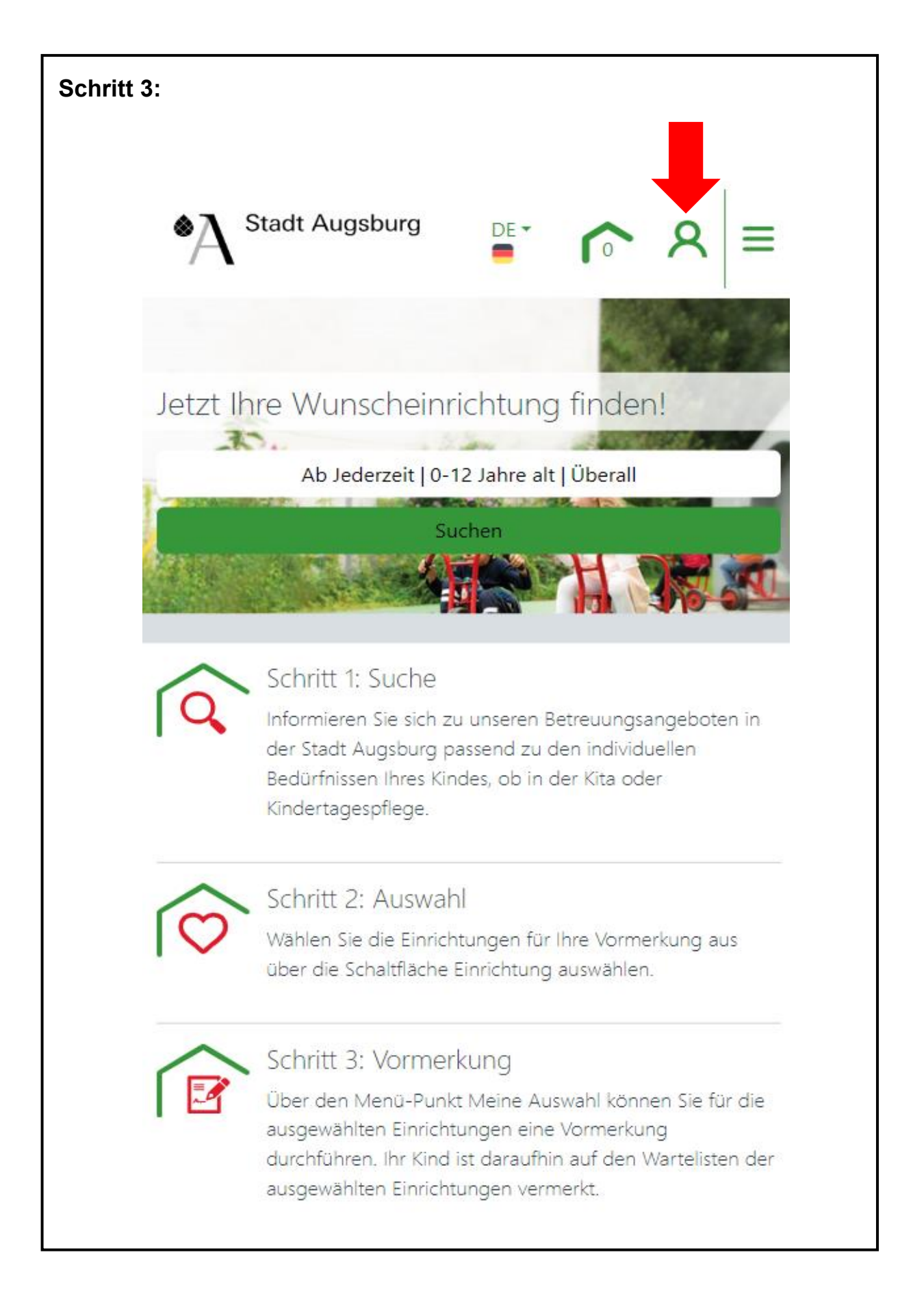

| Schritt 4:                                                       |  |
|------------------------------------------------------------------|--|
| Stadt Augsburg                                                   |  |
| Benutzerkonto                                                    |  |
| Anmelden<br>E-Mail<br><i>E-Mail-Adresse eingeben</i><br>Passwort |  |
| Passwort eingeben<br>Passwort vergessen?                         |  |
| Anmelden<br>Noch kein Benutzerkonto? Register en Sie sich jetzt. |  |
| Jetzt registrieren                                               |  |
|                                                                  |  |

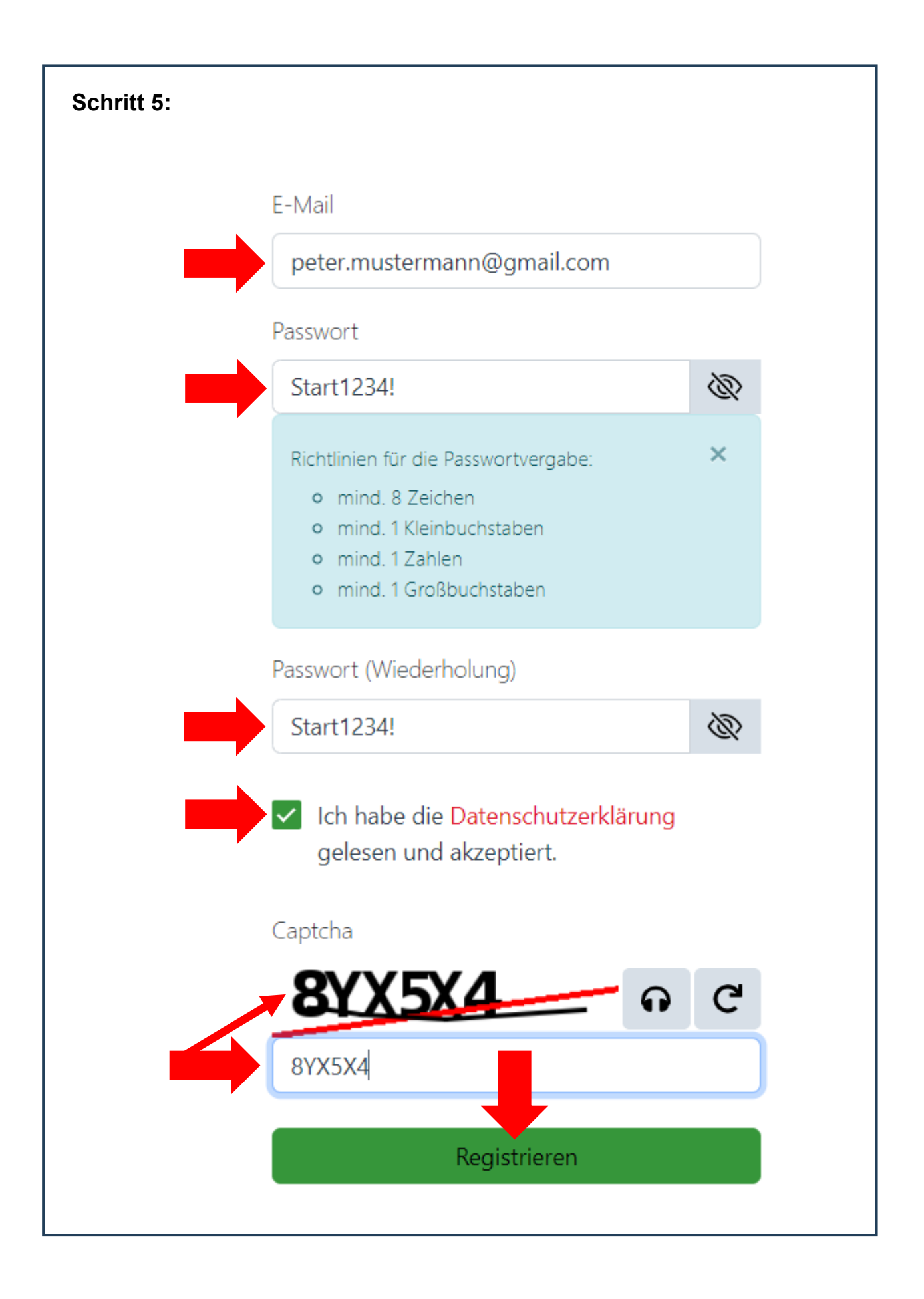

| Schritt 6:                                                                                                    |                                                                                                    |  |  |
|----------------------------------------------------------------------------------------------------|----------------------------------------------------------------------------------------------------|--|--|
| Ihr Benutzerkonto wurde erfolgreich angelegt.                                                                                                    |                                                                                                    |  |  |
| <b>EXAMPLE</b> Fast geschafft<br>Aktivieren Sie Ihr Konto!                                                                                                    | Öffnen Sie Ihr E-Mail-Postfach                                                                          |  |  |
| Wir haben eine Aktivierungs-E-Mail an folgende Adresse versendet:                                                                                                    |                                                                                                    |  |  |
| peter.mustermann@gmail.com                                                                                                    |                                                                                                    |  |  |
| Bitte bestätigen Sie die Aktivierung Ihres Kontos in de                                                                                                    | er E-Mail.                                                                                              |  |  |
| Jetzt Aktivierungs-E-Mail erneut versenden                                                                                                    |                                                                                                    |  |  |
| Schritt 7:<br>noreply.augsburg@kitaplaner.de<br>Elternportal Augsburg<br>oreply.augsburg@kitaplaner.de<br>Merzlich willkommen beim Kita-Portal Augsburg,<br>bitte aktivieren sie Ihr Benutzerkonto indem Sie auf den<br>https://www.kitaplaner.de/augsburg/elternportal/de/b<br>weiterleitung=benutzerkonto&kontoid=ENC3df17988a0<br>8d16-4f22-b4d6-53bc2dce2bcf | Öffnen Sie Ihr E-Mail-Postfach<br>und suchen Sie <b>diese E-Mail</b> .<br>Klicken Sie dann auf den Link |  |  |

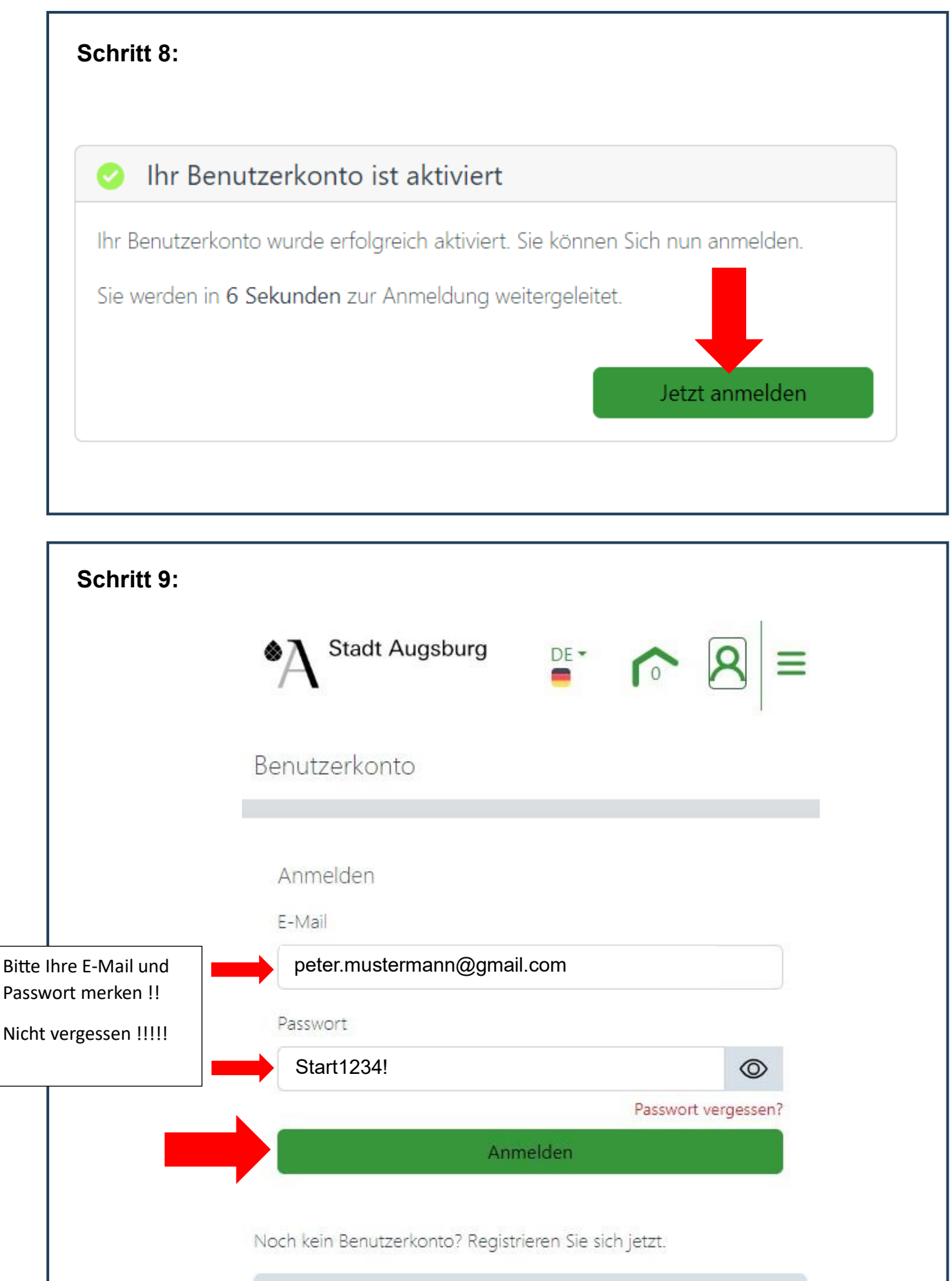

Jetzt registrieren

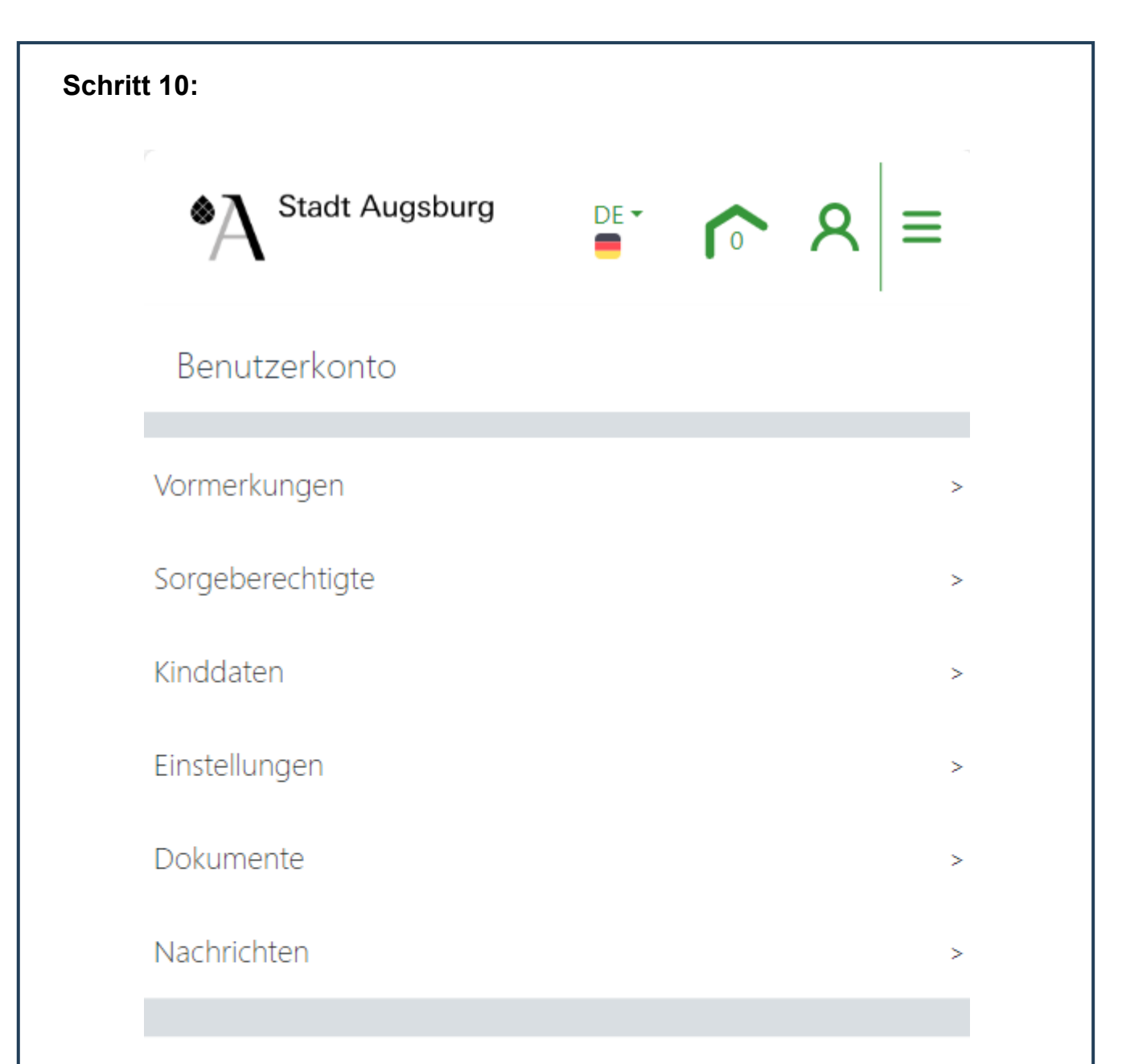

## Herzlich willkommen in Ihrem Benutzerkonto!

#### Bitte führen Sie die folgenden Schritte im Benutzerkonto durch:

 Geben Sie Ihre Kontaktdaten oder die Daten der Sorgeberechtigten über Sorgeberechtigte an. Ihre Kontaktdaten werden später bei der Online-Vormerkung an die von Ihnen ausgewählten Einrichtungen, weitergleitet. Für den Fall, dass sich diese Daten ändern, können Sie die Änderungen in Ihrem Benutzerkonto unter Sorgeberechtigte vornehmen. Die Änderungen werden direkt an die Kitas und die Kindertagespflege weitergeleitet, welche eine Vormerkung von

### **Hinweise zum Kita-Portal Account**

Sie haben nun erfolgreich einen Account im Kita-Portal erstellt

- Merken Sie sich Ihre E-Mail Adresse ! Nicht vergessen !!
- Merken Sie sich Ihr Passwort ! Nicht vergessen !!
- Loggen Sie sich mindestens zwei bis drei Mal in der Woche in Ihren
  Kita-Portal Account ein und schauen nach, ob Sie eine neue Nachricht
  von einer Kita erhalten haben !!
- Überprüfen Sie täglich Ihr E-Mail Postfach !!
  Wenn Sie eine E-Mail von: <u>noreply.augsburg@kitaplaner.de</u>
  bekommen haben, dann loggen Sie sich sofort in Ihren Kita-Portal
  Account ein, denn es wurde eine neue Nachricht hinterlegt !!

## Instructions for the Kita Portal Account:

You have successfully created an account in the Kita Portal.

- Remember your e-mail address ! Don't forget !!
- Remember your password ! Don't forget !!
- Log in to your account at least **two** to **three** times a week and check if you have received a new message from a daycare spot !!
- Check your E-mail Account every day !

If you receive an email from <u>noreply.augsburg@kitaplaner.de</u> please log into your account immediately because you got a new message !!